This chapter contains the following sections:

| Overview                                               |  |
|--------------------------------------------------------|--|
| Survey Crew Chief's Responsibilities – Guardrail Items |  |
| Inspector's Responsibilities – Guardrail Items         |  |
| Office Engineer's Responsibilities – Guardrail Items   |  |

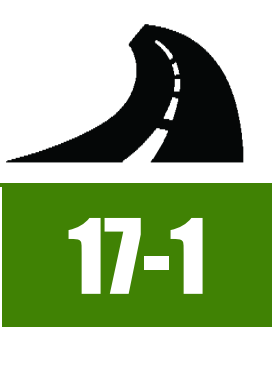

# OVERVIEW

Guardrail Items have different documentation requirements for each unit of measure (UOM). All Guardrail Items must be counted or measured and calculated. Documentation examples for a few selected Guardrail Items are illustrated in this chapter. Some minor modifications may be required to show the unusual circumstances that may occur with different items, but the general format should be followed. If there are items which cannot be documented according to the following examples, contact the Construction Admin Services Section for assistance.

### SURVEY CREW CHIEF'S RESPONSIBILITIES – GUARDRAIL ITEMS

- When survey data is used as support for payment, any survey data output/reports from Trimble Business Center (TBC) should be formatted to accurately represent the points (data) collected and a description of what the data represents.
- Email ALL TBC survey data output/reports to the Office Engineer. Use the naming convention: Stakeout Data YYYY-MM-DD Inspectors Initials, (e.g. Stakeout Data 2017-03-19 BLF) in the email subject line.

#### INSPECTOR DAILY REPORT (IDR) - FIELDMANAGER

- 1. Create an IDR in FieldManager daily to document the survey activity. Refer to Chapter 7, Inspector Daily Report, in the FieldManager User Guide for details.
- 2. Record the following required information in the General tab (Figure 17-1).
  - IDR Date
  - Inspector
  - Weather
  - Low and high temperature
  - Comments Overview of survey activities for the day

| General      | Contractors                             | Site Times                                          | Postings                                          | Attachments                         | View            |
|--------------|-----------------------------------------|-----------------------------------------------------|---------------------------------------------------|-------------------------------------|-----------------|
| Date/Time Er | ntered: 02/01/2                         | 017                                                 | Re                                                | evised By:                          |                 |
| Enter        | red By: Brett                           | Favre                                               | Revis                                             | sion Date:                          |                 |
| Sequence Nu  | umber: 1                                |                                                     | Revision                                          | n Number:                           |                 |
| Gene         | erated: No                              |                                                     |                                                   | Origin: Field                       | Manager         |
| IDF          | R Date: 01/18/2                         | 017 💌                                               |                                                   |                                     |                 |
| Insp         | pector: BLF B                           | rett L Favre                                        | •                                                 |                                     |                 |
| We           | eather: cold / w                        | vindy                                               |                                                   |                                     | •               |
| Low Tempe    | rature: 38 °                            | F 3°C                                               |                                                   |                                     |                 |
| High Tempe   | rature: 42 °                            | F 6°C                                               |                                                   |                                     |                 |
| Com          | ments: "BD" 45<br>Install 0<br>For Stal | +29.66 to "BD"<br>Salvanized Guai<br>keout data see | 61+79.66<br>rdrail with Traili<br>e-mail: stakeou | ng End Anchor (<br>it data 2017-01- | (Lt.)<br>18 BLF |

#### Figure 17-1: Survey Crew Chief IDR General Tab

3. Complete a final review of the IDR and Generate it.

17

### INSPECTOR'S RESPONSIBILITIES – GUARDRAIL ITEMS

- Use the Agreement Estimate report as a reference to ensure that items and quantities are paid in the correct category (AEB).
- Use the Structure List (Figure 17-2), located in the Contract plans and the Standard Plans, to help identity items, quantities, descriptions and locations.

| Image: Normal State       Image: Normal State       Image: Normal State<                                                                                                    |  | PERPETUATE SURVEY MONUMENTS | GALVANIZED GUARDRAIL | TRAILING END ANCHOR | 12-FOOT SWING GATE (DOUBLE) | 72-INCH CHAIN-LINK FENCE | CLASS A CONCRETE SIDEWALK (4-INCH) | CLASS A CONCRETE CURB & GUTTER (TYPE 5) | CLASS A CONCRETE GLUE DOWN CURB (TYPE A) | CLASS A CONCRETE APRONS | CASTINGS | ADJUSTING COVERS (METHOD C) | ADJUSTING COVERS (METHOD B) | ADJUSTING COVERS (METHOD A) | CONCRETE BARRIER RAIL (TYPE A) | PORTABLE PRECAST CONCRETE BARRIER RAIL | CLASS A CONCRETE (ISLAND PAVING) | PLANTMIX MISCELLANEOUS AREAS | TYPE 1 CLASS A AGGREGATE | V-TYPE DITCHES |                                                                | 8-657<br>100<br>100<br>100<br>100<br>100<br>100<br>100<br>100<br>100<br>10 |
|----------------------------------------------------------------------------------------------------|--|-----------------------------|----------------------|---------------------|-----------------------------|--------------------------|------------------------------------|-----------------------------------------|------------------------------------------|-------------------------|----------|-----------------------------|-----------------------------|-----------------------------|--------------------------------|----------------------------------------|----------------------------------|------------------------------|--------------------------|----------------|----------------------------------------------------------------|----------------------------------------------------------------------------|
| Image: Construct of the construct of the co         |  | 621 0006                    | 618 0524             | 618 0038            | 616 0916                    | 616 0712                 | 613 0864                           | 613 0732                                | 613 0604                                 | 611 0508                | 609 0500 | 609 0120                    | 609 0116                    | 609 0112                    | 502 0628                       | 502 0616                               | 502 0508                         | 402 0660                     | 302 0592                 | 203 0556       | DESCRIPTION                                                    | STATION TO<br>STATION                                                      |
| 1       1       1520       1520       1520       1520       1520       1520       1520       1520       1520       1520       1520       1520       1520       1520       1520       1520       1520       1520       1520       1520       1520       1520       1520       1520       1520       1520       1520       1520       1520       1520       1520       1520       1520       1520       1520       1520       1520       1520       1520       1520       1520       1520       1520       1520       1520       1520       1520       1520       1520       1520       1520       1520       1520       1520       1520       1520       1520       1520       1520       1520       1520       1520       1520       1520       1520       1520       1520       1520       1520       1520       1520       1520       1520       1520       1520       1520       1520       1520       1520       1520       1520       1520       1520       1520       1520       1520       1520       1520       1520       1520       1520       1520       1520       1520       1520       1520       1520       1520       1520       1                                                                                                    |  | EACH                        | LINFT                | EACH                | EACH                        | 4000                     | SQYE                               | LINFT                                   | LINFT                                    | CUYD                    | MUNCO    | EACH                        | EACH                        | EACH                        | LINFT                          | LINFT                                  | CUYD                             | SQYD                         | CUYD                     | STA            | INSTALL 72-INCH CHAIN-LINK FENCE (LT.)                         | "BD" 42+50<br>"BD" 72+50                                                   |
| 1     1000     2     1     1000     2     1000     1000     1000     1000     1000     1000     1000     1000     1000     1000     1000     1000     1000     1000     1000     1000     1000     1000     1000     1000     1000     1000     1000     1000     1000     1000     1000     1000     1000     1000     1000     1000     1000     1000     1000     1000     1000     1000     1000     1000     1000     1000     1000     1000     1000     1000     1000     1000     1000     1000     1000     1000     1000     1000     1000     1000     1000     1000     1000     1000     1000     1000     1000     1000     1000     1000     1000     1000     1000     1000     1000     1000     1000     1000     1000     1000     1000     1000     1000     1000     1000     1000     1000     1000     1000     1000     1000     1000     1000     1000     1000     1000     1000     1000     1000     1000     1000     1000     1000     1000     1000     1000     1000     1000     10000     1000     1000     1000 </td <td></td> <td></td> <td></td> <td></td> <td></td> <td></td> <td></td> <td></td> <td></td> <td>1520</td> <td></td> <td>_</td> <td></td> <td></td> <td>_</td> <td></td> <td>_</td> <td></td> <td></td> <td></td> <td>CONSTRUCT CLASS A CONCRETE APRONS (LT.)</td> <td>"BD" 43+75.00</td>                                                                                                    |  |                             |                      |                     |                             |                          |                                    |                                         |                                          | 1520                    |          | _                           |                             |                             | _                              |                                        | _                                |                              |                          |                | CONSTRUCT CLASS A CONCRETE APRONS (LT.)                        | "BD" 43+75.00                                                              |
| 200     270     NSTALL CASTINGS (LT)     *BD* 50+03.98       200     962     CONSTRUCT PORTABLE PRECAST CONCRETE BARRIER RAIL (LT)     *Po* 0+78       100     100     CONSTRUCT PORTABLE PRECAST CONCRETE BARRIER RAIL (RT)     *Po* 0+00       100     100     CONSTRUCT PORTABLE PRECAST CONCRETE BARRIER RAIL (RT)     *Po* 0+00       100     100     CONSTRUCT PORTABLE PRECAST CONCRETE BARRIER RAIL (RT)     *Po* 0+00       100     100     CONSTRUCT V-TYPE DITCH (LT.)     *Po* 1+06       100     100     52.6     PLANTMIX MISCELLANEOUS AREA     *Low* 20+33       100     100     52.6     PLANTMIX MISCELLANEOUS AREA     *Low* 20+33       100     100     100     100     100     100                                                                                                    |  |                             | 1050                 | 2                   |                             |                          |                                    |                                         |                                          |                         |          |                             |                             |                             |                                |                                        |                                  |                              |                          |                | INSTALL GALVANIZED GUARDRAIL<br>WITH TRAILING END ANCHOR (LT.) | "BD" 45+29.66<br>"BD" 61+79.66                                             |
| 302     302     CONSTRUCT PORTABLE PRECAST CONCRETE BARRIER RAIL (LT)     "Pe" 4-40       "Pe" 4-40     "Pe" 4-40     "Pe" 4-40       "Pe" 4-40     "Pe" 4-40     "Pe" 4-40       "Pe" 4-40     "Pe" 4-40     "Pe" 4-40       "Pe" 4-40     "Pe" 4-40     "Pe" 4-40       "Pe" 4-40     "Pe" 4-40     "Pe" 4-40       "Pe" 4-40     "Pe" 4-40       "Pe" 4                                                                                                    |  |                             |                      |                     |                             |                          |                                    | -                                       | -                                        |                         | 270      |                             |                             |                             |                                |                                        |                                  |                              |                          |                | INSTALL CASTINGS (LT.)                                         | "BD" 50+03.98                                                              |
| 100         100         CONSTRUCT PORTABLE PRECAST CONCRETE BARRIER RAIL (R)         "Pe" 1496           100         100         "Pe" 1496         "Pe" 1496           100         2         2         CONSTRUCT V-TYPE DITCH (LT.)         "Pe" 1496           100         52.6         PLANTMIX MISCELLANEOUS AREA         "Lee" 204-33           100         24.3         PLANTMIX MISCELLANEOUS AREA         "Lee" 221-00           100         24.3         PLANTMIX MISCELLANEOUS AREA         "Lee" 221-00                                                                                                    |  |                             |                      |                     |                             |                          |                                    |                                         |                                          |                         |          |                             |                             |                             |                                | 362                                    |                                  |                              |                          |                | CONSTRUCT PORTABLE PRECAST CONCRETE BARRIER RAIL (LT.)         | "Pe" 0+78<br>"Pe" 4+40                                                     |
| 2         CONSTRUCT V-TYPE DITCH (LT.)         "Pe" 12-00           "Pe" 14-00         "Pe" 14-00           2         PLANTMIX MISCELLANEOUS AREA         "Lne" 204-33           (LT.)         (LT.)         "Le" 201-33           2         PLANTMIX MISCELLANEOUS AREA         "Lne" 204-33           243         PLANTMIX MISCELLANEOUS AREA         "Lne" 221-00           (RT.)         (RT.)         "Le" 201-00                                                                                                    |  |                             |                      |                     |                             |                          |                                    |                                         |                                          |                         |          |                             |                             |                             |                                | 198                                    |                                  |                              |                          |                | CONSTRUCT PORTABLE PRECAST CONCRETE BARRIER RAIL (RT.)         | "Pe" 0+00<br>"Pe" 1+98                                                     |
| Image: Constraint of the second second sec |  |                             |                      |                     |                             |                          |                                    |                                         |                                          |                         |          |                             |                             |                             |                                |                                        |                                  |                              |                          | 2              | CONSTRUCT V-TYPE DITCH (LT.)                                   | "Pe" 12+00                                                                 |
| Image: Constraint of the sector of the sector of  |  |                             |                      |                     |                             |                          |                                    |                                         |                                          |                         |          |                             |                             |                             |                                |                                        |                                  |                              |                          |                |                                                                | "Pe" 14+00                                                                 |
|                                                                                                    |  |                             |                      |                     |                             |                          | -                                  | -                                       | -                                        |                         |          |                             |                             |                             |                                |                                        |                                  | 52.5                         |                          | -              | PLANTMIX MISCELLANEOUS AREA                                    | "Lne" 204+33                                                               |
| 24.3 PLANTMIX MISCELLANEOUS AREA "Lne" 221+00<br>(RT.) (ISLAND SPANDREL)                                                                                                    |  | <br>-                       |                      |                     |                             | -                        | -                                  |                                         | -                                        |                         |          |                             |                             |                             |                                |                                        |                                  |                              |                          | -              | (LT.) (ISLAND SPANDREL)                                        |                                                                            |
| (RT.) (ISLAND SPANDREL)                                                                                                    |  |                             |                      |                     |                             | 1                        |                                    |                                         |                                          |                         |          |                             |                             |                             |                                |                                        |                                  | 24.3                         |                          |                | PLANTMIX MISCELLANEOUS AREA                                    | "Lne" 221+00                                                               |
|                                                                                                    |  |                             |                      |                     |                             |                          |                                    |                                         |                                          |                         |          |                             |                             |                             |                                |                                        |                                  |                              |                          |                | (RT.) (ISLAND SPANDREL)                                        |                                                                            |

#### Figure 17-2: Example of a Structure List – Guardrail

- Review the following for accuracy:
  - Special Provisions
  - Supplemental Notices
  - Contract Modifications

**Note:** When any changes are made to an item, reference the Contract Modification number in the IDR item posting remarks.

• Turn in ALL Guardrail Item calculation sheets to the Office Engineer.

#### INSPECTOR DAILY REPORT (IDR) - MOBILE INSPECTOR

- Create an IDR in Mobile Inspector daily to document the activity being monitored. Refer to the <u>Mobile Inspector User Guide</u> for details on using this application.
  - Report Details daily activities
  - Item Postings item(s) and quantity(s)
  - Equipment type and hours
  - Personnel title and hours

- 2. Record the following required information in the Report Details window (Figure 17-3):
  - Date
  - Weather
  - Low and high temperature
  - Attachments (N/A) Send ALL photos via email.
  - Remarks Verify with the Resident Engineer on what information is required.

|                                                                                                    | Report Details                                                                                                    |
|----------------------------------------------------------------------------------------------------|----------------------------------------------------------------------------------------------------|
| <b>b</b>                                                                                                    |                                                                                                    |
| Date:                                                                                                    | Thu, 01/12/2017 👻                                                                                                    |
| Weather:                                                                                                    | Cold & Cloudy                                                                                                    |
| Low Temp:                                                                                                    | 31 °F                                                                                                    |
| High Temp:                                                                                                    | <b>40</b> °F                                                                                                    |
| Attachments:                                                                                                    | 0                                                                                                    |
| Remarks:                                                                                                    |                                                                                                    |
| "BD" 45 + 29.66 to "BD"<br>Guardrail with Trailing Er<br>work an hour earlier (6:0<br>done before the rain com<br>contractor was able to co<br>Galvanized Guardrail. | 61 + 79.66 LT. Install Galvanized<br>nd Anchor. Contractor wanted to start<br>0am) to try to get as much as possible<br>nes in. By the end of the work day the<br>pomplete installing the posts only of the |
|                                                                                                    | 31663 remaining                                                                                                    |

#### Figure 17-3: IDR Report Detail Window

- 3. Record the following required information in the New Item Postings window:
  - Item
  - Proj/Catg Refer to the AEB report.
  - Contractor ALWAYS the Prime Contractor (Subs are not allowed)
  - Qty-Based on measurements, calculations, counts and/or plan
  - Location Must show line designation, LT, RT or CL and offset if known.
  - Station From/To Refer to Contract plans.
  - Attention Flag Use to bring attention to Resident Engineer and Office Engineer for overruns and plan errors.
  - Remarks Must show calculations when appropriate, refer to Calculation Sheet when appropriate (Refer to Appendix B, Calculation Formulas, in this Manual for a Calculation Sheet example), other information relevant to item posting, and explanations when Attention Flag is checked.

#### NOTES for Guardrail Item postings:

- If there are questions on whether an EACH item can be listed separately or combined, contact the Construction Admin Services Section for assistance.
- The Design Division's Standards and Compliance Section shall review the guardrail once it is staked and prior to the Contractor ordering the material and starting the installation. This will allow changes to be made to the guardrail if the Contract plans are incorrect for the actual field conditions. On current and future contracts, contact the Standards and Compliance Section to schedule a review.
- The Resident Engineer will contact the Maintenance and Asset Division at the completion of every contract to see if a Guardrail Inventory Data sheet is required. If the data sheet is required, it will be completed by the Resident Engineer and sent to the Safety Division, with a copy sent to the Construction Admin Services Section. If there are any questions, contact Maintenance and Asset Division for assistance.

- Per subsection 109.06, (Measurement and Payment) Partial Payment, of the Standard Specifications, partial payment may be made for guardrail when only the posts have been put in. Therefore, when the guardrail posts are installed, 50% of the guardrail quantity shall be allowed for payment. The remaining 50% will be paid when the guardrail is complete.
- After each section of guardrail has been completed the final in-place measurement will be documented.
- Refer to Figure 17-4 through Figure 17-8 for examples of guardrail item postings with different UOM.

| Item:                     | TRAILING END ANCHOR         |
|---------------------------|-----------------------------|
| Proj/Catg:                | 60638C2C, 07, Construct Ret |
| Contractor:               | LAS VEGAS PAVING CORP       |
| Qty:                      | 2 EACH                      |
| Location:                 | "BD" LT                     |
| Station From:             | 45 + 29.66                  |
| Station To:               | 61 + 79.66                  |
| Attention Flag:           |                             |
| Remarks:                  |                             |
| Item complete for this in | stallation                  |

#### NOTES for Guardrail EACH (Figure 17-4):

- Payment for EACH items will be based on field count.
- In Location, enter the Line Designation and LT, RT, or CL.
- Sig. Fig. = 1

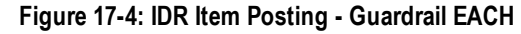

| Item:                                                   | GALVANIZED GUARDRAIL        |
|---------------------------------------------------------|-----------------------------|
| Proj/Catg:                                              | 60638C2C, 07, Construct Ret |
| Contractor:                                             | LAS VEGAS PAVING CORP       |
| Qty:                                                    | 525 LFT                     |
| Location:                                               | "BD" LT                     |
| Station From:                                           | 45 + 29.66                  |
| Station To:                                             | 61 + 79.66                  |
| Attention Flag:                                         |                             |
| Remarks:                                                |                             |
| Measurement = 1050 LFT<br>Paid 50% for Posts only = 525 |                             |
|                                                         |                             |

Figure 17-5: IDR Item Posting - Guardrail LFT

NOTES for Guardrail LFT (Figure 17-5):

- Payment for LFT items will be based on field measurements.
- Pay 50% of the measured length (section) when the Posts are complete.
- In Location, enter the Line Designation and LT, RT, or CL.
- Sig. Fig. = 1

| Item:                                               | GALVANIZED GUARDRAIL        |
|-----------------------------------------------------|-----------------------------|
| Proj/Catg:                                          | 60638C2C, 07, Construct Ret |
| Contractor:                                         | LAS VEGAS PAVING CORP       |
| Qty:                                                | 525 LF                      |
| Location:                                           | "BD" LT                     |
| Station From:                                       | 45 + 29.66                  |
| Station To:                                         | 61 + 79.66                  |
| Attention Flag:                                     |                             |
| Remarks:                                            |                             |
| Final in place Measurer<br>Paid 50% for Rail only = | nent = 1050 LFT<br>= 525    |

Figure 17-6: IDR Item Posting - Guardrail LFT

| New I                                               | tem Posting                  |
|-----------------------------------------------------|------------------------------|
| Item:                                               | REMOVE AND RESET G           |
| Proj/Catg:                                          | 60638C2C, 05, Install New Li |
| Contractor:                                         | LAS VEGAS PAVING CORP        |
| Qty:                                                | 300 LF                       |
| Location:                                           | "W" LT                       |
| Station From:                                       | 370 + 50                     |
| Station To:                                         | 376 + 50                     |
| Attention Flag:                                     |                              |
| Remarks:                                            |                              |
| Measurement = 600 LFT<br>Paid 50% for removal only. |                              |
|                                                     |                              |
|                                                     | 205 remain                   |

# Figure 17-7: IDR Item Posting – Guardrail Remove and Reset LFT

#### NOTES for Guardrail LFT (Figure 17-6):

- Payment for LFT items will be based on field
  measurements
- Pay 50% of the measured length (section) when the Rail are complete
- After each length (section) of guardrail has been completed, the final in-place measurement shall be documented
- In Location, enter the Line Designation and LT, RT or CL.
- Sig. Fig. = 1

NOTES for Guardrail Remove and Reset LFT (Figure 17-7):

- Payment for LFT items will be based on field measurements.
- Guardrail must be Measured before removed
- Pay 50% for removal of the measured length (section) when completed.
- In Location, enter the Line Designation and LT, RT, or CL.
- Sig. Fig. = 1

| New                                               | Item Posting                 |
|---------------------------------------------------|------------------------------|
| Item:                                             | REMOVE AND RESET G           |
| Proj/Catg:                                        | 60638C2C, 05, Install New Li |
| Contractor:                                       | LAS VEGAS PAVING CORP        |
| Qty:                                              | 300 LFT                      |
| Location:                                         | "W" LT                       |
| Station From:                                     | 370 + 50                     |
| Station To:                                       | 376 + 50                     |
| Attention Flag:                                   |                              |
| Remarks:                                          |                              |
| Measurement = 600 LFT<br>Paid 50% for reset only. |                              |
|                                                   |                              |
|                                                   | 207 remaining                |

NOTES for Guardrail Remove and Reset LFT (Figure 17-8):

- Payment for LFT items will be based on field measurements.
- Pay 50% for reset of the measured length (section) when completed.
- In Location, enter the Line Designation and LT, RT, or CL.
- Sig. Fig. = 1

Figure 17-8: Item Posting – Guardrail Remove and Reset LFT

- 4. Record the following required information in the New Equipment window (Figure 17-9 and Figure 17-10):
  - Contractor Actual contractor performing the work (include subs).
  - Type Detailed description of the equipment (e.g., diesel, HP, model, make).
  - Number How many of each type.
  - Hours Total hours in use.

Note: An attachment to an equipment's base configuration must have its own record.

| LAS VECAS DAVI     |
|--------------------|
| LAS VEGAS FAVI *   |
| Bobcat 256C Skid 🔻 |
| 1                  |
| 8                  |
|                    |

Figure 17-9: IDR Equipment Entry

| Add Equipment                           |           |
|-----------------------------------------|-----------|
| LAS VEGAS PAVING CORPORATION            |           |
| Bobcat 256C Skid Steer, Diesel, 82HP, 2 | 2350lbs   |
| Number: 1.00 Hours: 8.00                |           |
|                                         |           |
| LAS VEGAS PAVING CORPORATION            |           |
| Bobcat Auger Loader, Attachment, 15C    | w/12" bit |
| Number: 1.00 Hours: 8.00                |           |
|                                         |           |

Figure 17-10: IDR Equipment List

- 5. Record the following required information in the New Personnel window (Figure 17-11 and Figure 17-12):
  - Contractor Actual contractor performing the work (include subs).
  - Type Details of personnel type (e.g., foreman, laborer, truck driver).
  - Number How many of each title.
  - Hours Total hours worked.

| Contractor: | LAS VEGAS PAVING CO 🔻   |
|-------------|-------------------------|
| Туре:       | Foreman - Donald Driver |
| Number:     | 1                       |
| Hours:      | 8                       |

Figure 17-11: IDR Personnel Entry

| Add Personnel    |               |  |
|------------------|---------------|--|
|                  |               |  |
| Number: 1.00     | Hours: 8.00   |  |
|                  |               |  |
| LAS VEGAS PAVING | G CORPORATION |  |
| Laborer          |               |  |
| Number: 3.00     | Hours: 8.00   |  |
|                  |               |  |
| LAS VEGAS PAVING | G CORPORATION |  |
| Operator         |               |  |
| Number: 2.00     | Hours: 8.00   |  |
|                  |               |  |

#### Figure 17-12: IDR Personnel List

6. Complete a final review of the IDR and lock it.

**Note:** When a Mobile Inspector IDR is completed and locked the information is uploaded into a FieldManager IDR, where it is reviewed and generated for processing progress payments.

### OFFICE ENGINEER'S RESPONSIBILITIES – GUARDRAIL ITEMS

- Collect all Material Certifications. Scan and save them to the appropriate EDOC Contract Files\Material and Testing Files\Division No. 4 Materials Division Certs and Test Reports\4.# directory. Send original certifications to the Materials Division for approval.
- Save emails containing survey stakeout data in the EDOC Contract Files\Contract Files\Division No 12 Miscellaneous\12.8 Stakeout Data directory.
- Save Guardrail Items photos in the appropriate EDOC Contract Files\Contract Files\Division No. 3 Multimedia Records\3.# Photographs with Descriptions directory.
- Review guardrail item calculation sheets for accuracy and save electronically in the appropriate EDOC Contract Files\Contract Files\Division No. 7 Construction Pay Estimate and Related Data\7.# IDR Calculation Sheets directory using this naming convention: IDR YYYY-MM-DD Inspectors Initials, (e.g. IDR 2017-03-19 KMM).
- Approve materials in FieldManager when the approved material certifications are received from the Materials Division. Refer

to Chapter 6, Working with Materials, in the FieldManager User Guide, for details.

Distribute executed copies of Contract Modifications to Inspectors.

#### INSPECTOR DAILY REPORT (IDR) - FIELDMANAGER

When a Mobile Inspector IDR is locked by an Inspector, the information is uploaded into a FieldManager IDR. Refer to Chapter 7, Inspector Daily Report, in the FieldManager User Guide for details.

- 1. Verify the following:
  - Information in Comments and Remarks
  - Information in the Contractor tab (Personnel and Equipment)
  - Items are paid correctly according to the contract documents (e.g., plans, supplemental notices, Contract Modifications).
  - Item quantities
  - Quantities in postings are documented to the correct Significant Figure.
  - Stations and Line Designations in the Locations
  - Calculations are correct.
  - Remarks reference calculation sheets, if applicable.

**Note:** Length does not always equal the difference between the beginning and ending station. Sometimes there is a curve or an obstacle that will affect the distance. Always check with the Inspector before assuming the calculations are incorrect.

2. Generate the IDR.